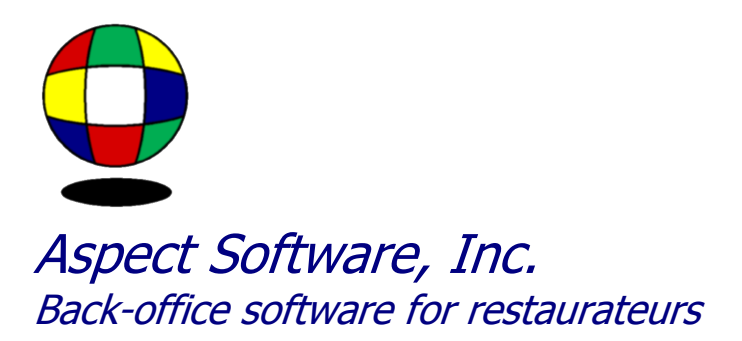

## **Aspect Linked**

Support Guide for downloading Aspect Linked

Phone: 800.454.3280 or 405.721.4420 Fax: 405.721.4419 <u>www.aspect-software.net</u> <u>support@aspect-software.net</u>

Revised November 25, 2009

Copyright Aspect Software © 2009

## How To: Aspect Linked

Get Aspect Linked by clicking http://www.aspect-software.net/Aspect7/packages/aspect linked/Aspect Linked.jnlp

The link will take you to an automatic download. Java Web Start should begin and you will see a window that says "Downloading application

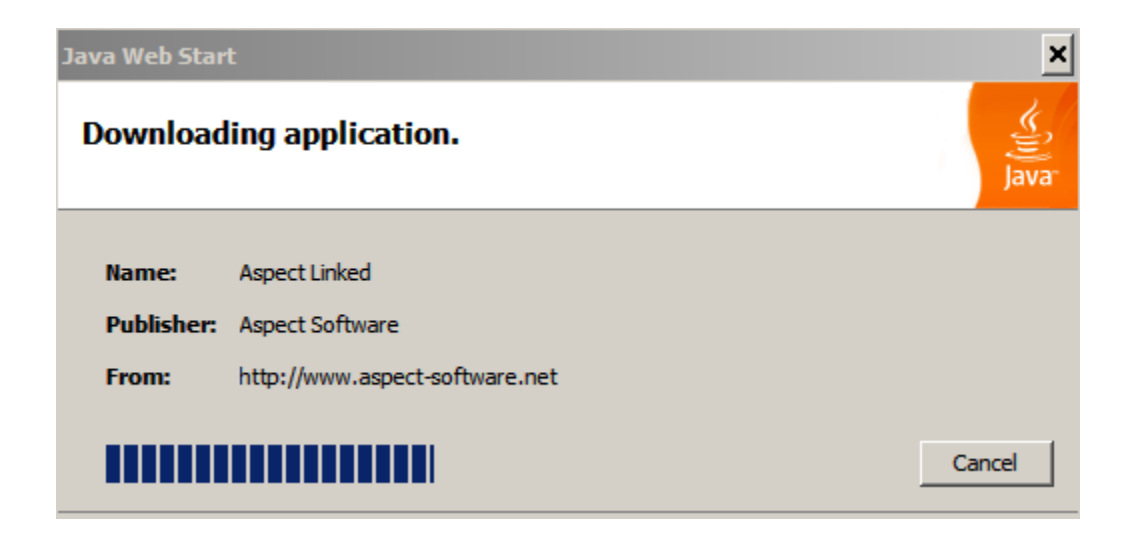

Once done downloading, you may get a prompt that says "The application's digital signature cannot be verified..."

| Warning - Security  |                                                                                                    |  |  |  |  |  |  |
|---------------------|----------------------------------------------------------------------------------------------------|--|--|--|--|--|--|
| The app<br>Do you v | lication's digital signature cannot be verified.<br>want to run the application?                                    |  |  |  |  |  |  |
| Name:<br>Publishe   | Aspect Linked                                                                                                    |  |  |  |  |  |  |
| From:               | http://www.aspect-software.net                                                                                      |  |  |  |  |  |  |
| j Aiway             | Run Cancel                                                                                                    |  |  |  |  |  |  |
| TI TI               | he digital signature cannot be verified by a trusted source. Only<br>In if you trust the origin of the application. |  |  |  |  |  |  |

Simply check the box that says "Always trust content from this publisher" and choose "Run"

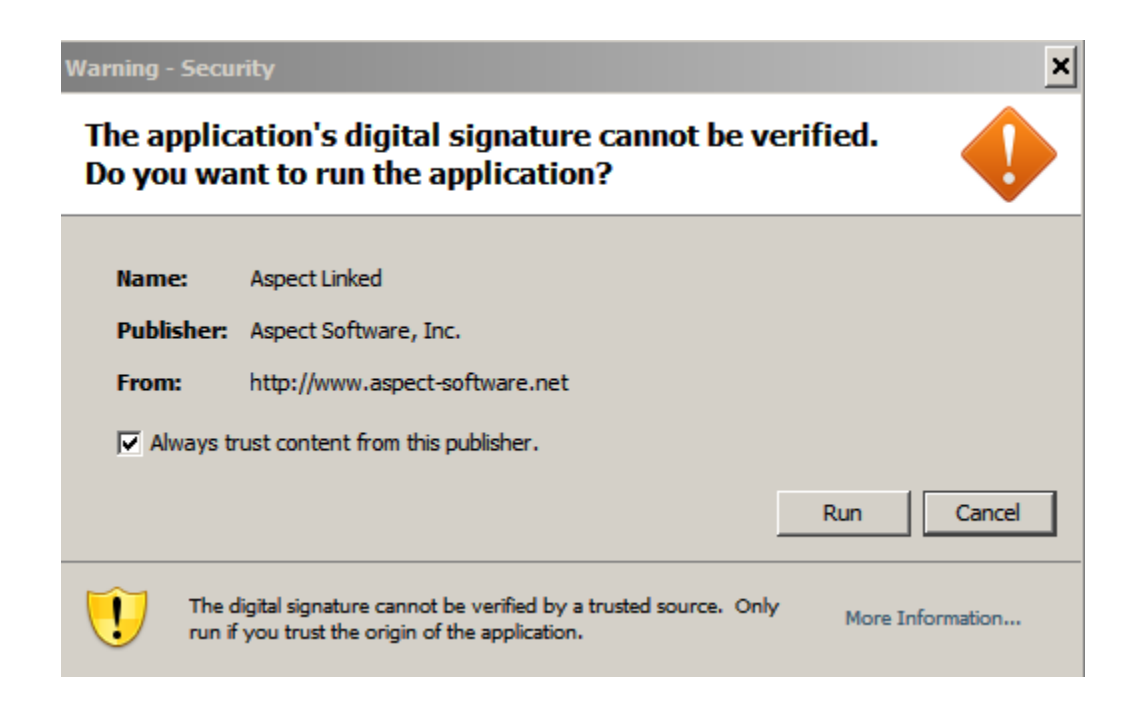

You will not get a splash screen that says "Aspect Linked" while it loads.

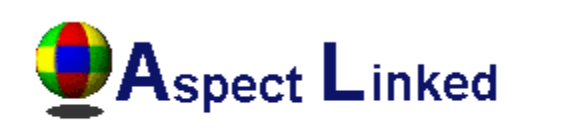

Updating displays...

You may also see the icon appear in the system tray next to the time as well as a desktop shortcut to "Aspect Linked"

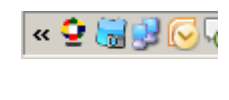

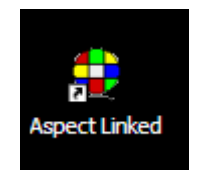

Once loaded you will get the Aspect Linked main page on the screen

| 🔮 Aspect I | <u>- 🗆 ×</u>                                                 |                    |                                  |                                                    |          |
|------------|--------------------------------------------------------------|--------------------|----------------------------------|----------------------------------------------------|----------|
| •          | Aspect<br>Back-office s                                      | Lin<br>oftware for | restaurateurs                    |                                                    |          |
|            | Aspect Back-C                                                | office C           | ontact Support System Inform     | nation                                             |          |
|            | Aspect Ba                                                    | ck-Off             | ice                              |                                                    | <u>*</u> |
|            | Setup                                                        |                    |                                  | Version                                            |          |
|            | Aspect Directory D:\aspect\ Active Store Save Changes Stores |                    |                                  | Version 6.38                                       |          |
|            |                                                              |                    |                                  | Senal Number 1000<br>License Expires No Expiration |          |
|            |                                                              |                    |                                  |                                                    |          |
|            |                                                              |                    |                                  |                                                    |          |
|            | Store Name                                                   | Code               | Aspect Directory                 |                                                    |          |
|            | Barnies                                                      | Barni              | D:\aspect\barnies\Aspect\STORE1\ |                                                    |          |

If you experience any issues with the upgrade, please open a support ticket by clicking on the "Contact Support" tab.